## The Scholarly Activity Log: Adding Your Accomplishments

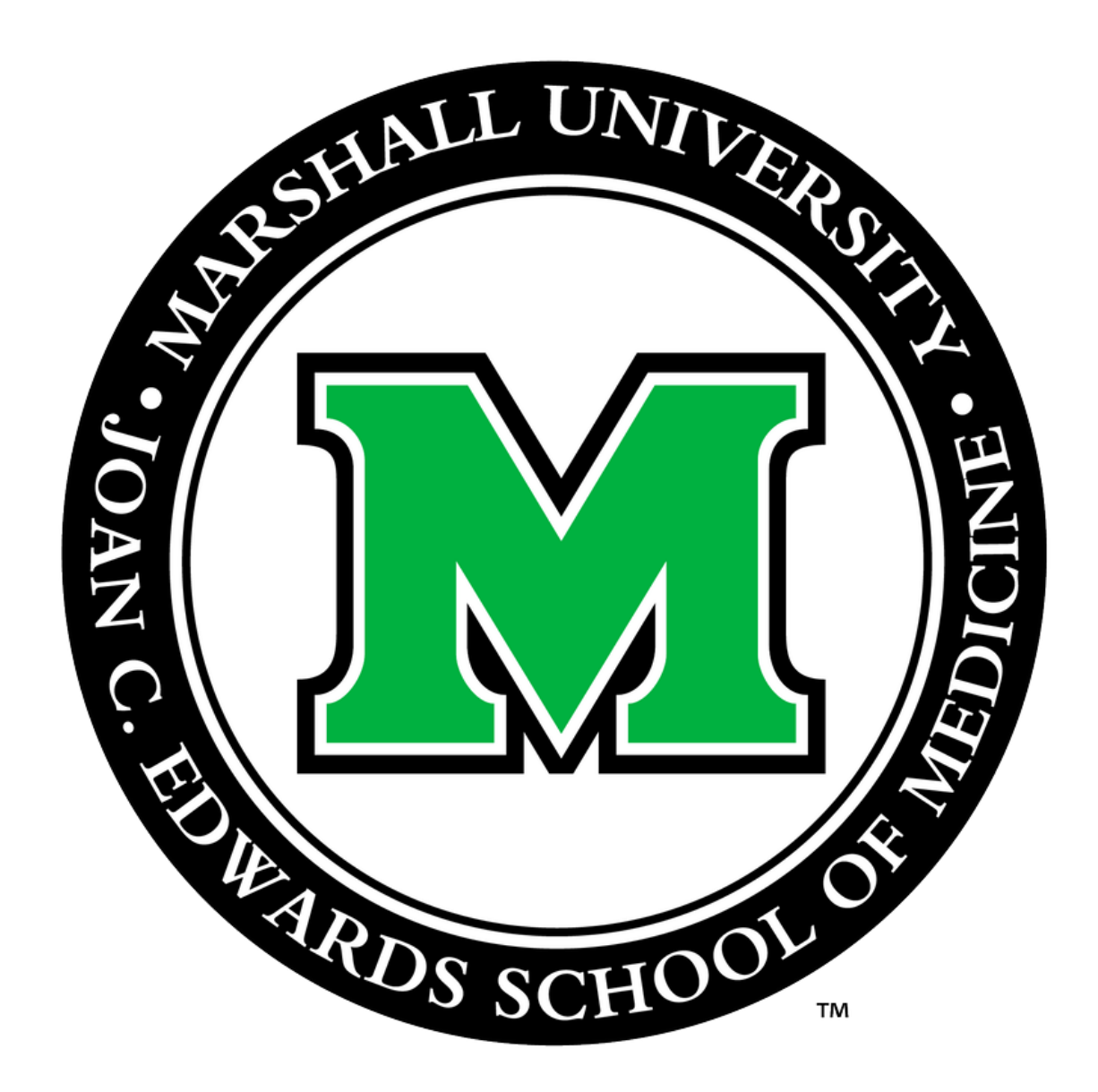

Prepared by the Office for Faculty Advancement November 2022

## Go to Marshall University Joan C. Edwards SOM homepage (http://jcesom.marshall.edu/) and select "Faculty/Staff"

**Current Students** 

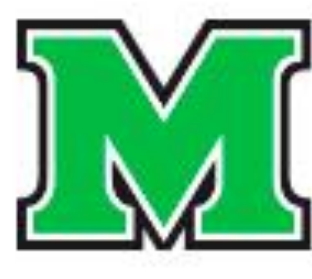

MARSHALL UNIVERSITY<sub>®</sub> Joan C. Edwards School of Medicine

Prospective Students About

**Residents/Fellows** 

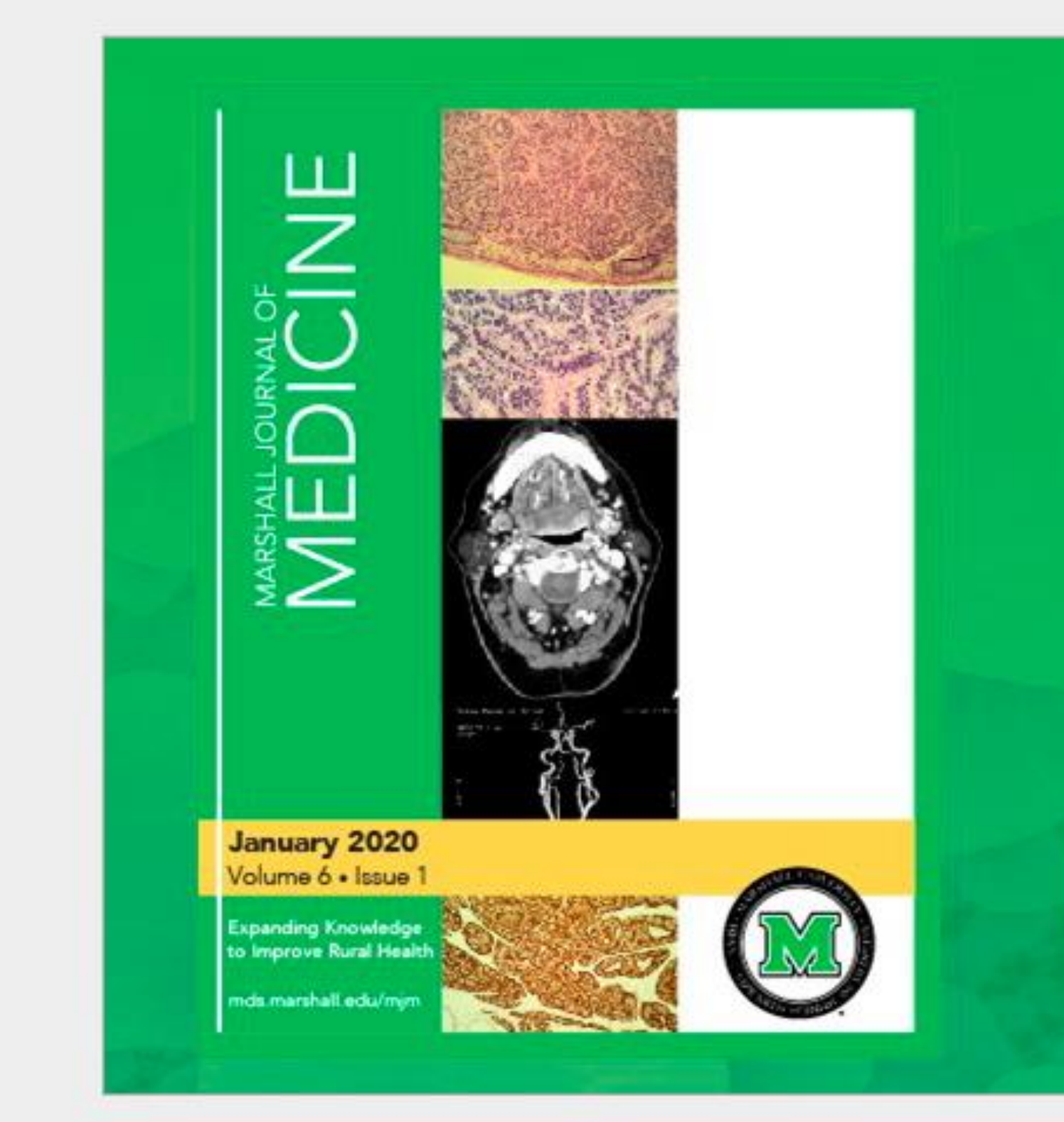

#### School of Medicine Coronavirus Update: Read for more details specific to medical students and School of Medicine events. f 🕒 🞯 in 🔠 😇 Q, Faculty/Staff Search .... Faculty Advancement QUICK LINKS **Dean's Portal** CME ni/Giving Patient Care Curriculum Committee Policies New Innovations Personnel Advisory Committee WebClock Cabell Clinics Event Reporting > **Faculty Database** Issue 1 Academic Dashboard Marshall Health Employee Website MARSHALL JOURNAL OF

January 2020

4

## Select Faculty Scholarly Activity Log under the Popular column.

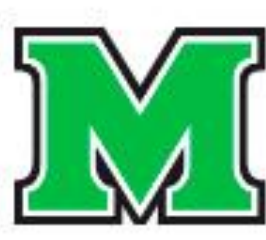

MARSHALL UNIVERSITY. Joan C. Edwards School of Medicine

ft l About Prospective Students

Residents/Fellows

#### Faculty & Staff

Home | Faculty & Staff

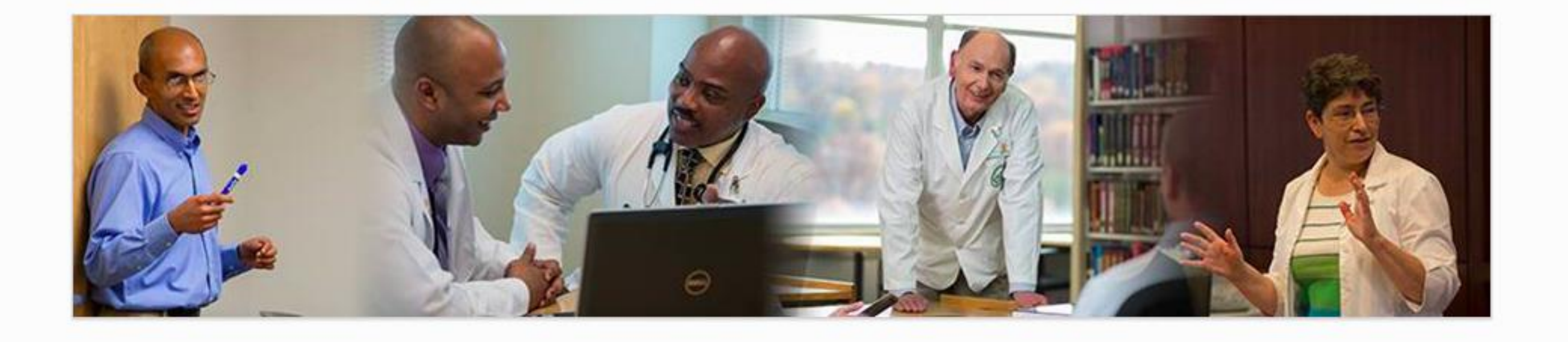

#### Tools

- Academic Calendar
- Cabell Clinics Event Reporting
- MUOnline (Blackboard)
- Encounter Log
- MUSOM Question Bank
- MUSOM Curriculum Query
- New Innovations
- Student Scheduler

#### Popular

- Calendar of Room & Equipment Reservations Continuing Medical Education (CME)
- CV Builder
- Faculty Advancement
- Faculty Database
- Forms for Faculty
- Mentoring
- Promotion & Tenure

Research Departments Alumni/Giving

#### Resources

- Faculty Scholarly Activity Log
- Marshall Health Employee Website

Student Advising/Mentoring Guidelines

- Academic & Curricular Resources
- Clinical Resources
- Computing & IT Resources
- Credentialing & Accreditation Resources

Patient Care

- Faculty Handbook
- Faculty Policies
- Faculty Resources
- Institutional Policies & Committees
- Research Resources
- Teaching Resources

## Choose the Faculty Add/Update your Scholarly Activity>>. You will then be prompted to enter your username and password \*use the same username and password you use to login on the SOM computer.

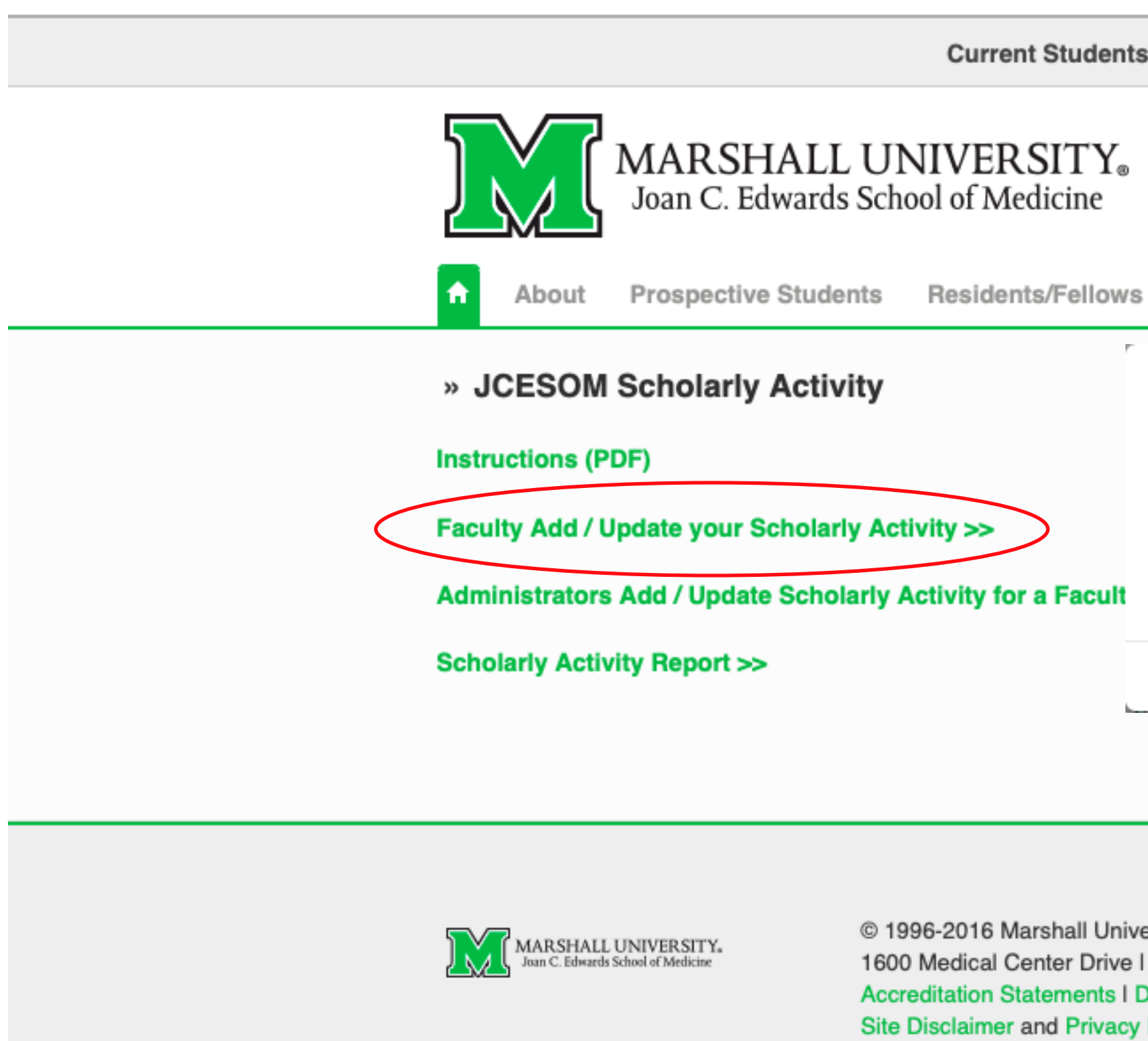

| nts                          | Faculty/Staff                                                | Search          | Q,                   | f        | in 🔠 进 |
|------------------------------|--------------------------------------------------------------|-----------------|----------------------|----------|--------|
| Ð                            |                                                              |                 |                      |          |        |
| /s                           | Research Dep                                                 | artments Alur   | nni/Giving Pati      | ent Care | e      |
| r                            | Log in to somweba<br>Your login information                  | pps.marshall.ed | <b>u:443</b><br>ely. |          |        |
|                              | User Name<br>Password                                        |                 |                      |          |        |
|                              | Remember this pas                                            | ssword          | Cancel               | Log In   |        |
|                              |                                                              |                 |                      |          |        |
| ive<br>e I I<br>I Di<br>cy F | rsity<br>Huntington, WV 25701<br>versity Statement<br>Policy | l 304.691.1700  |                      | fE       | in 🔠 进 |

## You will now be on your personal Scholarly Activity page. It will have your name and department code at the top were it says Scholarly Activity for: ().

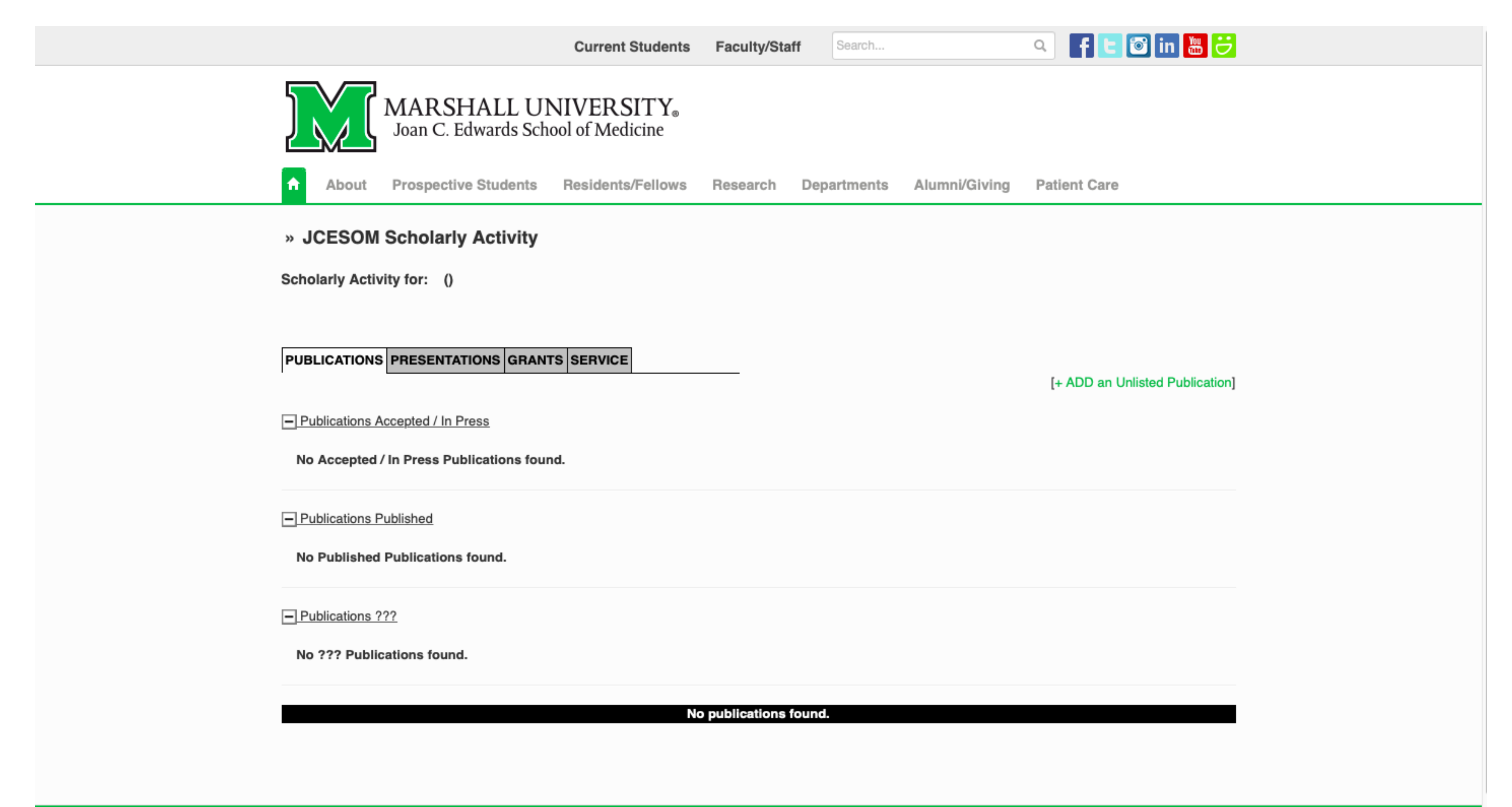

## Your activity page automatically populates under the Publications tab. In order to add to your publications, click the +ADD an Unlisted Publication link (to the right in green)

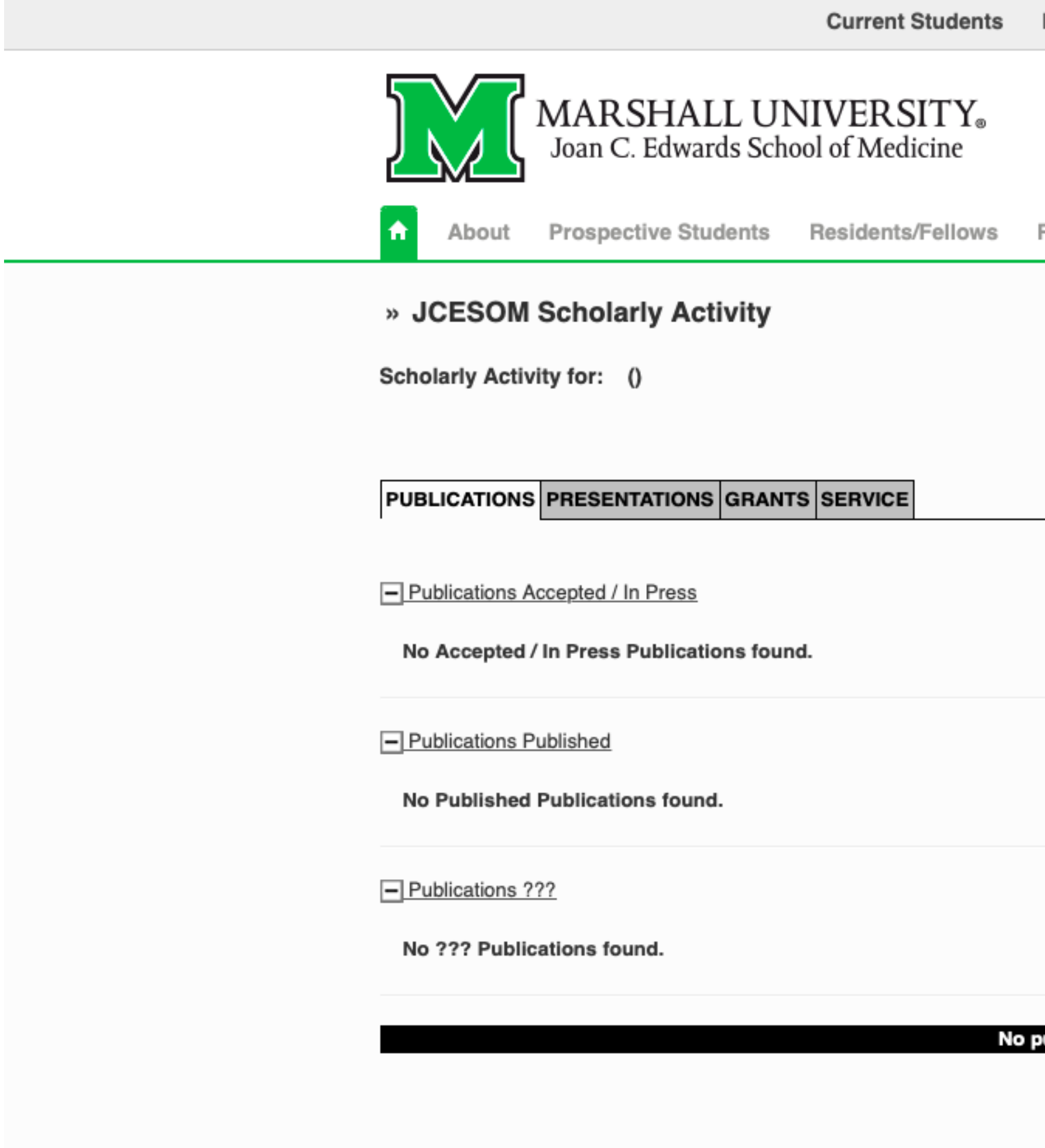

| Faculty/Staf    | f Search    |               | • f ⊑ ☑ in 👑 <del>ジ</del>       |
|-----------------|-------------|---------------|---------------------------------|
|                 |             |               |                                 |
|                 |             |               |                                 |
| Research        | Departments | Alumni/Giving | Patient Care                    |
|                 |             |               |                                 |
|                 |             |               |                                 |
|                 |             |               |                                 |
|                 |             | $\subset$     | [+ ADD an Unlisted Publication] |
|                 |             |               |                                 |
|                 |             |               |                                 |
|                 |             |               |                                 |
|                 |             |               |                                 |
|                 |             |               |                                 |
|                 |             |               |                                 |
| publications fo | ound.       |               |                                 |
|                 |             |               |                                 |

## A data entry page will populate. If you have a PubMed ID, follow the directions at the top of the page to import your publication from PubMed. After its imported, check the fields for errors.

| ]           | MA<br>Joa                                       | <b>RSHAL</b><br>n C. Edward              | L UNIVERSIT<br>ls School of Medicine                          | Y₀<br>₽                            |  |
|-------------|-------------------------------------------------|------------------------------------------|---------------------------------------------------------------|------------------------------------|--|
| 1           | Admissions                                      | Students                                 | Residents/Fellows                                             | Resea                              |  |
| *           | Add / Update                                    | Scholarly                                | Publication                                                   |                                    |  |
| AL          | DD NEW Scholarly                                | Publication<br>ry:                       |                                                               |                                    |  |
| If y<br>ind | our publication alrea<br>lex. You will have the | dy has a <b>PubM</b><br>opportunity to r | ed ID, enter it in the field,<br>revise and correct the citat | below, a<br>tion info              |  |
| PubMed ID:  |                                                 |                                          |                                                               |                                    |  |
|             |                                                 |                                          |                                                               |                                    |  |
|             |                                                 | Arti                                     | icle / Chapter / Item Title                                   | :                                  |  |
|             |                                                 |                                          | Journal / Book Title<br>e.g., Journal or Bool                 |                                    |  |
|             |                                                 |                                          | Peer Reviewed?                                                | Yes                                |  |
|             |                                                 |                                          | Complete Author List<br>e.g., Journal or Bool                 | k                                  |  |
|             |                                                 |                                          |                                                               | In Publ<br>Lead a<br>Chec<br>among |  |
|             |                                                 |                                          | Lead Author Affiliation                                       | :                                  |  |
|             |                                                 |                                          | Lead Author                                                   | Not a                              |  |
|             |                                                 |                                          | Senior Author                                                 | Not a                              |  |
|             |                                                 |                                          | Contributing Authors                                          | ONLY                               |  |

| f 🕒 🞯 in 🔠 😇 Search Q                                                                                                    |
|----------------------------------------------------------------------------------------------------|
|                                                                                                    |
| earch Faculty/Staff Departments Alumni/Giving Patients                                                                                                    |
|                                                                                                    |
|                                                                                                    |
|                                                                                                    |
| and click [Import from PubMed] to import most of the citation directly from PubMed's                                                                                                    |
| formation if you wish.                                                                                                    |
| Import from PubMed                                                                                                    |
|                                                                                                    |
|                                                                                                    |
|                                                                                                    |
| s ONo                                                                                                    |
|                                                                                                    |
| bMed format: <i>Lastname FM</i> , ex: Watson JD, Crick FHC.<br>author listed first; Senior author listed last; contributing authors listed in between<br>eck IF at least one MARSHALL Resident/Fellow, Med Student or Grad Student is included<br>ig the named authors and if s/he was a TRAINEE at the time the publication was accepted. |
|                                                                                                    |
| a JCESOM Faculty Member 👙                                                                                                    |
| a JCESOM Faculty Member 💠                                                                                                    |
| those who are JCESOM Faculty, Residents or Fellows                                                                                                    |

# If you do not have a PubMed ID, you will manually need to enter the information available for the publication. Make sure to review the information and then click the ADD NEW Publication at the bottom the page

| s ONo                                                                                            |                                                                                                    |     |
|--------------------------------------------------------------------------------------------------|----------------------------------------------------------------------------------------------------|-----|
|                                                                                                  |                                                                                                    |     |
| bMed format: Lastname FM,<br>author listed first: Senior aut                                     | ex: Watson JD, Crick FHC.                                                                                                    |     |
| eck IF at least one MARSHA                                                                       | LL Resident/Fellow, Med Student or Grad Student is include                                                                            | ed  |
| ng the named authors and if s                                                                    | /he was a TRAINEE at the time the publication was accepted                                                                            | ed. |
|                                                                                                  | 1                                                                                                    |     |
| a JCESOM Faculty Member                                                                          | \$                                                                                                    |     |
| t a JCESOM Faculty Member                                                                        | <b>\$</b>                                                                                                    |     |
| Y those who are JCESOM Fa<br>order of contributing authors i<br>re, should accurately reflect th | culty, Residents or Fellows<br>s NOT important in this list, but the "Complete Author List,"<br>a order as listed on the publication. | ,   |
| elect Contributing Author                                                                        | \$                                                                                                    |     |
| elect Contributing Author                                                                        | \$                                                                                                    |     |
| elect Contributing Author                                                                        | \$                                                                                                    |     |
| elect Contributing Author                                                                        | \$                                                                                                    |     |
| elect Contributing Author                                                                        | \$                                                                                                    |     |
| elect Type                                                                                       | \$                                                                                                    |     |
| elect Status                                                                                     | \$                                                                                                    |     |
|                                                                                                  |                                                                                                    |     |
| ıbMed format: <i>Year Month Da</i>                                                               | //<br>te:Volume:(Issue):Pages.                                                                                                    |     |

bMed format: *Year Month Date;Volume:(Issue):Pag* 953 Apr 25;171(4356):737-8.

### These same actions may be used to update the subsequent tabs page (Presentations, Grants, Service). Simply click on the tab you would like to update and follow the previous actions.

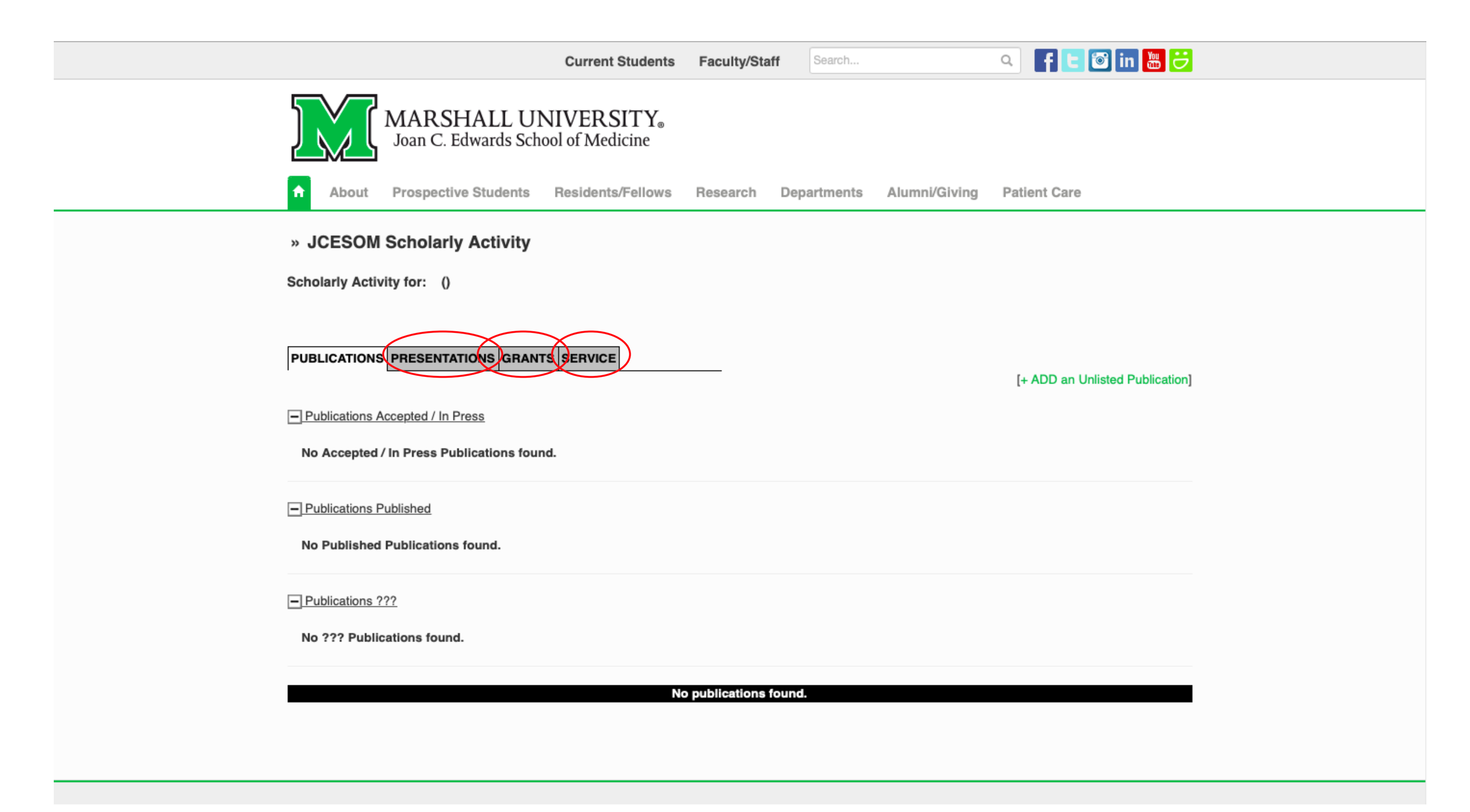

Need assistance? Please contact the Office for Faculty Advancement (304) 691-8638 OFA@marshall.edu